# Brugervejledning for medlemmer på DASU's medlemsportal:

## http://dasu.cloudapp.net

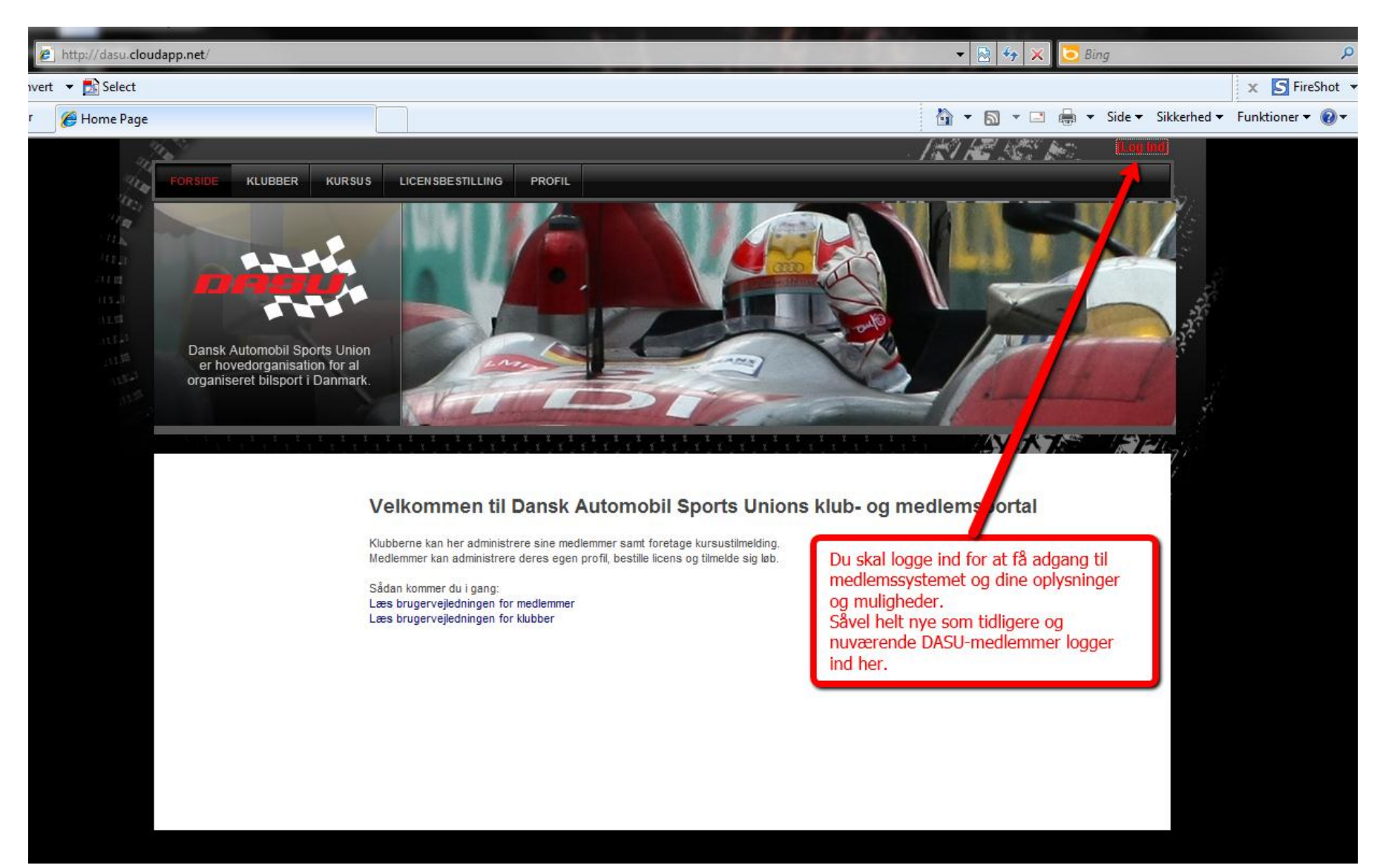

#### Log ind skærm:

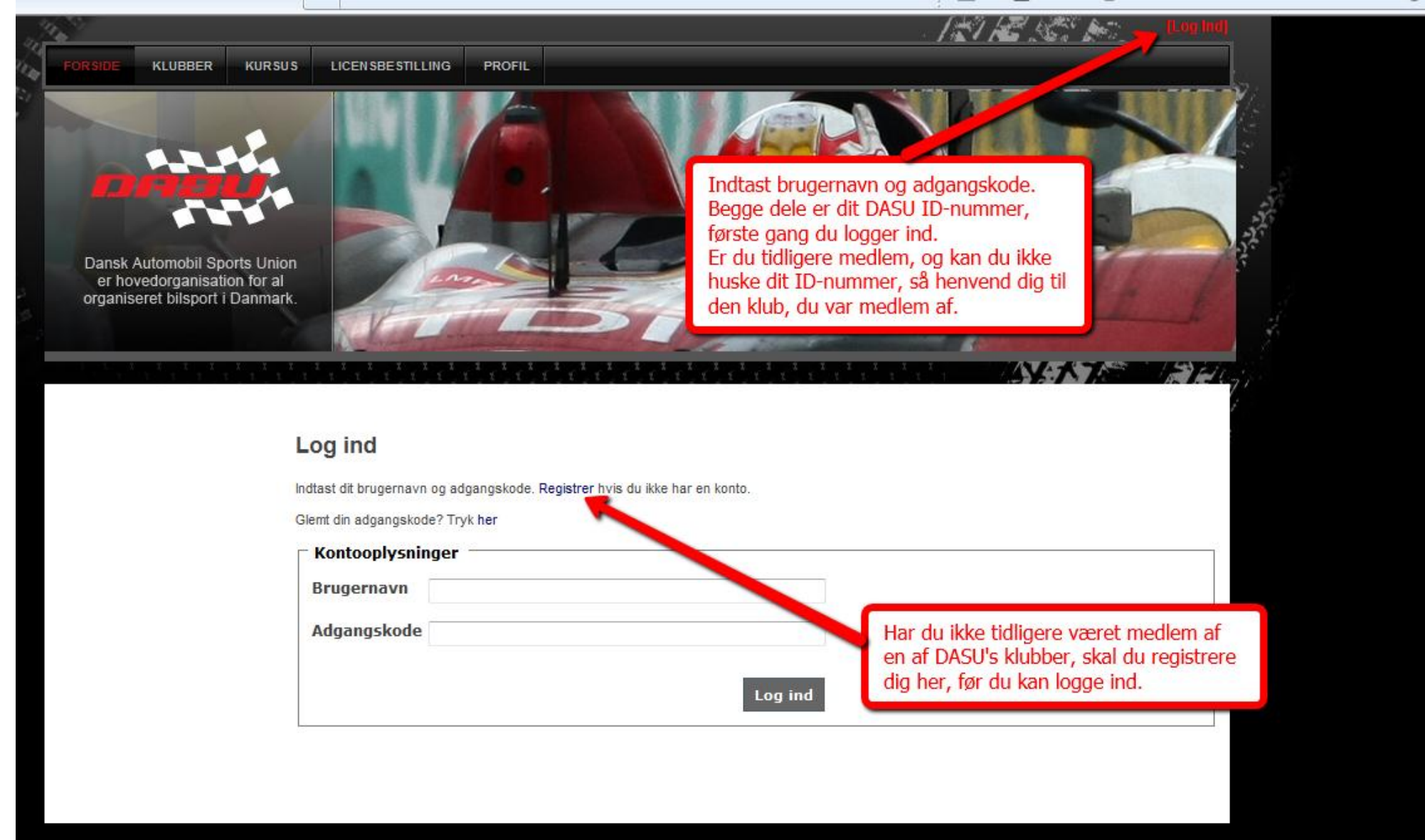

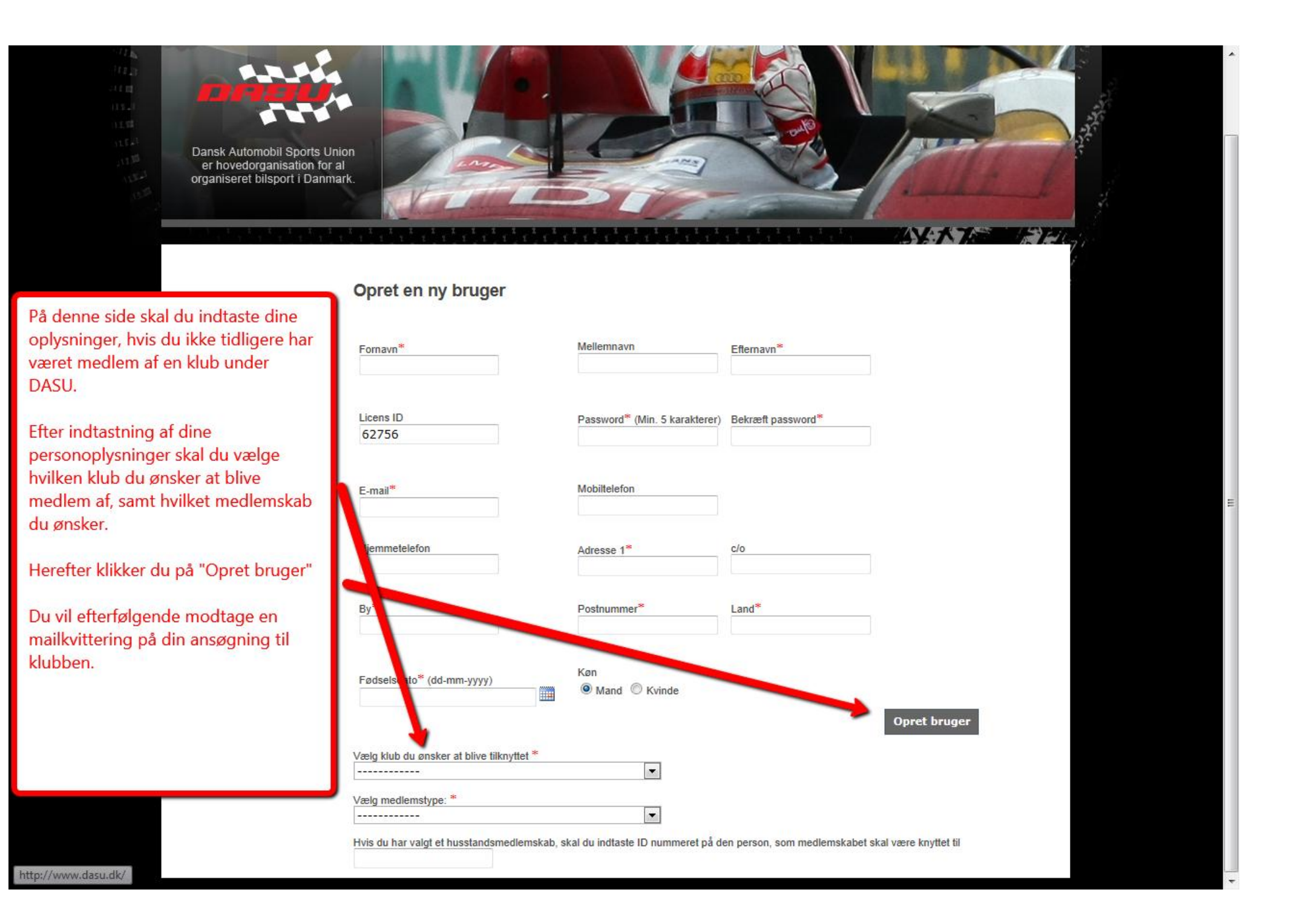

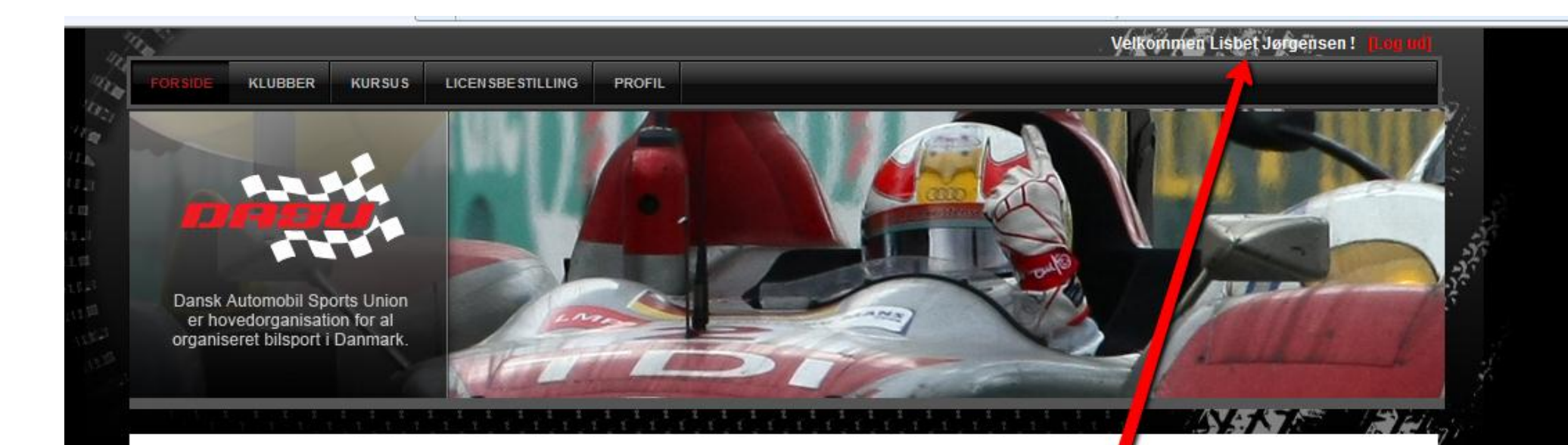

#### Velkommen til Dansk Automobil Sports Unions klub- og medlemsportal

Klubberne kan her administrere sine medlemmer samt foretage kursustilmelding. Medlemmer kan administrere deres egen profil, bestille licens og tilmelde sig løb.

Sådan kommer du i gang: Læs brugervejledningen for medlemmer Læs brugervejledningen for klubber

Når du er logget ind, står der "Velkommen.....", og du er nu klar til at bruge medlemssystemet.

| FORSIDE KLUBBER KURS                                                                     | US LICEN SBE STILLING         | PROFIL                                                  |                         | verkommen Lisber Jørgensen : <b>- 1.55</b> lid               |
|------------------------------------------------------------------------------------------|-------------------------------|---------------------------------------------------------|-------------------------|--------------------------------------------------------------|
| Dansk Automobil Sports Uni<br>er hovedorganisation for a<br>organiseret bilsport i Danma | on<br>rk.                     |                                                         | Klik på<br>se dine      | topmenupunktet "PROFIL", for at<br>e personlige oplysninger. |
|                                                                                          | 1,1,1,1,1,1,1,1               | 1,1,1,1,1,1,1,1,1,1                                     | 1,1,1,1,1,1,1,1         |                                                              |
| Profil                                                                                   | Profil                        | Første gang du logger ind, skal du<br>ændre dit kodeord |                         |                                                              |
| Mine licenser                                                                            | Fornavn *                     | Lisbet                                                  |                         | ord.                                                         |
| Mine medlemskaber                                                                        | Mellemnavn                    |                                                         | Hjemp telefon           |                                                              |
|                                                                                          | Efternavn *                   | Jørgensen                                               | Mob <sup>2</sup> elefon |                                                              |
|                                                                                          | Fødselsdato *<br>(dd-mm-yyyy) | 03-05-1969                                              | 🗄 🛛 mail *              | lj@dasu.dk                                                   |
|                                                                                          | Licens ID                     | 03203                                                   | Køn                     | Mand ® Kvinde                                                |
|                                                                                          | Adresse                       |                                                         |                         |                                                              |
|                                                                                          | c/o                           |                                                         | Postnummer *            | 4180                                                         |
|                                                                                          | Adresse 1 *                   | Lindebjærgvej 7                                         | Ву *                    | Sorø                                                         |
|                                                                                          | Land *                        | Danmark                                                 |                         |                                                              |
|                                                                                          | Clift password                |                                                         |                         |                                                              |
|                                                                                          | Gammel password               | -                                                       | Nyt password            |                                                              |
|                                                                                          |                               |                                                         | Bekræft password        |                                                              |
|                                                                                          |                               |                                                         |                         | Skift password                                               |
|                                                                                          |                               |                                                         |                         | Gem                                                          |

Når du har opdateret dine personlige oplysninger og valgt et nyt kodeord, er du klar til at ansøge om medlemskab af en DASU klub. Det gøres på følgende måde:

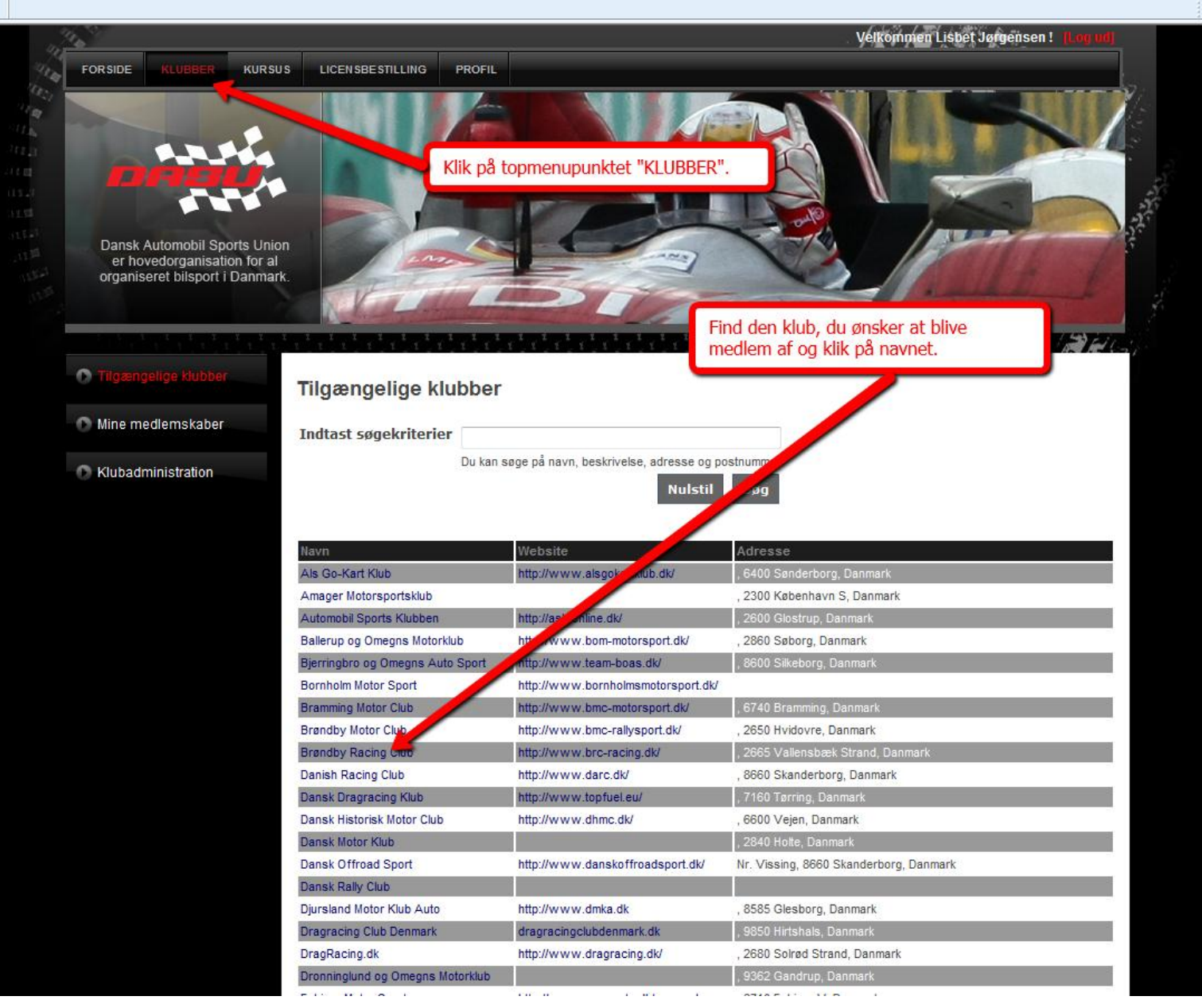

På klubbens side skal du vælge, hvilken type medlemskab du ønsker at ansøge om:

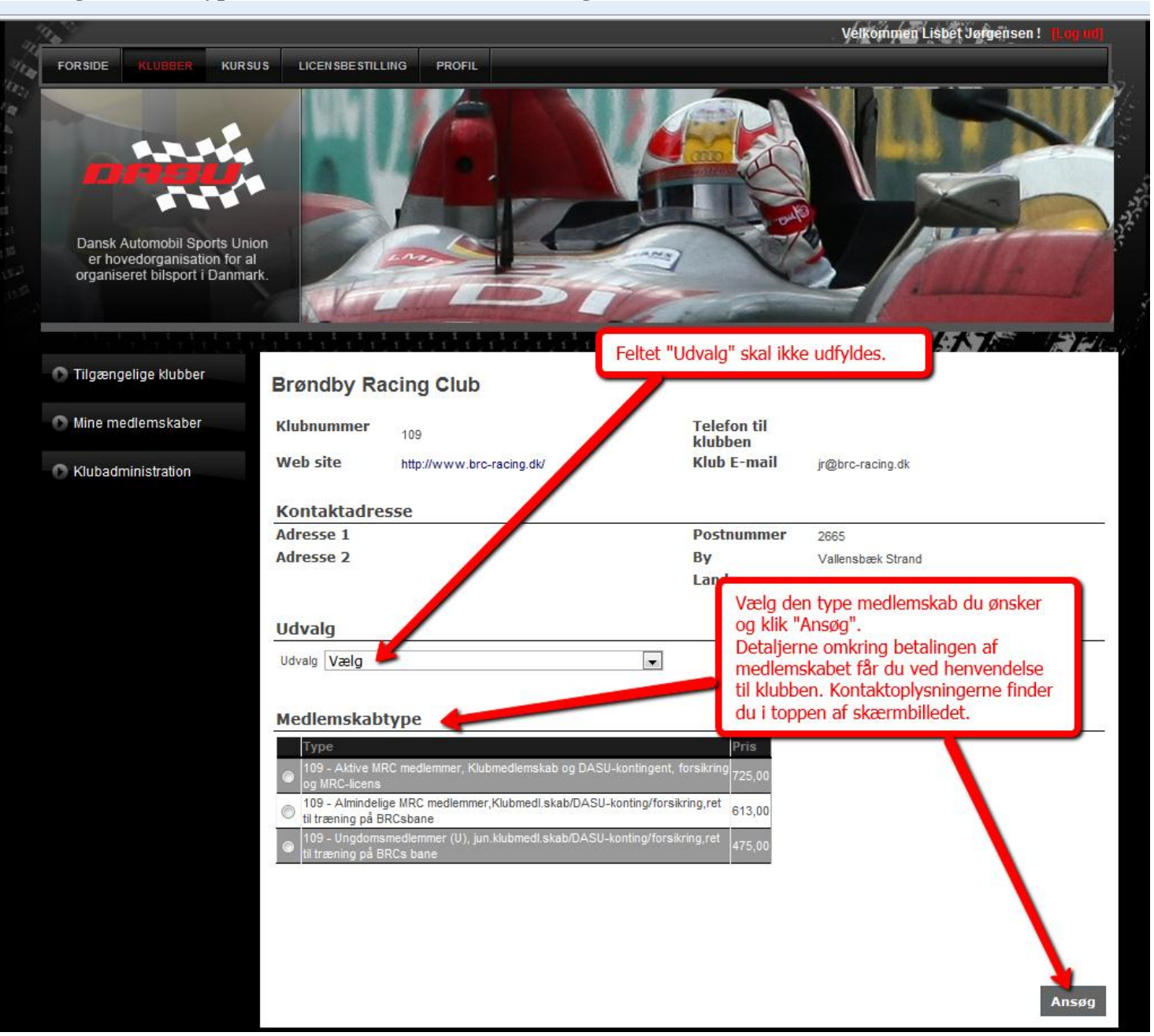

Du vil herefter modtage en besked om at ansøgningen er sendt til klubbens administrator.

Når din ansøgning er blevet godkendt af klubbens administrator, får du besked pr. mail, og dit medlemskab vil fremgå siden "Mine medlemskaber", der kan findes under din profilside i venstremenuen:

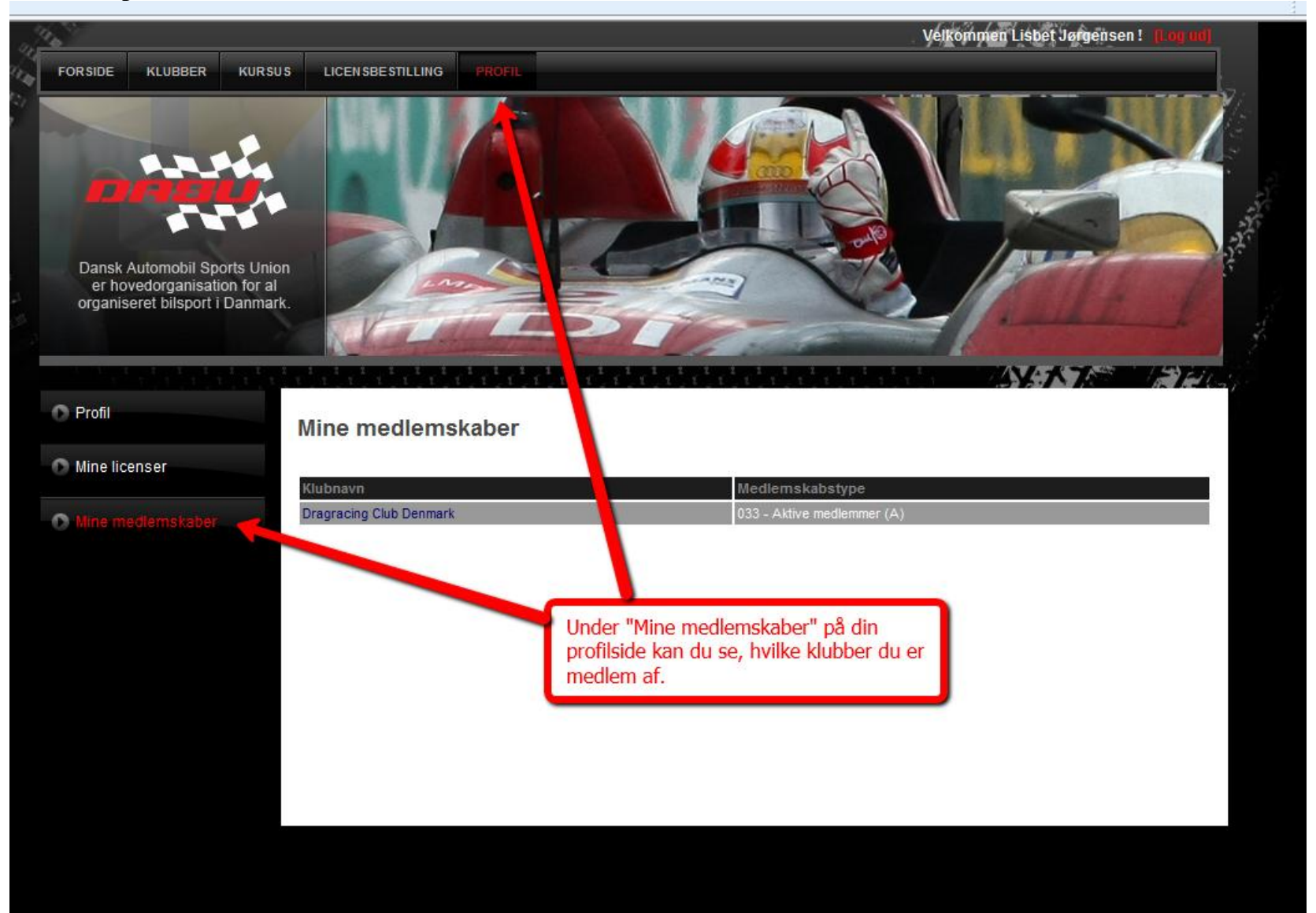

Velkommen Lisbet Jørgensen! FORSIDE KLUBBER KURSUS PROFIL Dansk Automobil Sports Union er hovedorganisation for al organiseret bilsport i Danmark NA A Eli Licensbestilling Klub Vælg -Videre lle din kørerlicens. Normal ekspeditionstid er 15 hverdage, så fremt dit klubmedlemskab og eventuelle papirer er registeret i unionen. Ved Her kar ering af licens kræves fortsat en udfyldt ansøgningsblanket. Se i øvrigt de enkelte sportsreglementer for licensbeskrivelser og betingelser. Når du klikker på "LICENSBESTILLING" i topmenuen, skal du efterfølgende vælge hvilken klub, din licens skal være tilknyttet. Du kan kun vælge mellem klubber, hvor du har et medlemskab, der giver ret til at tegne licens.

Hvis du har et medlemskab der giver ret til at ansøge om licens kan du efterfølgende gøre det på følgende side:

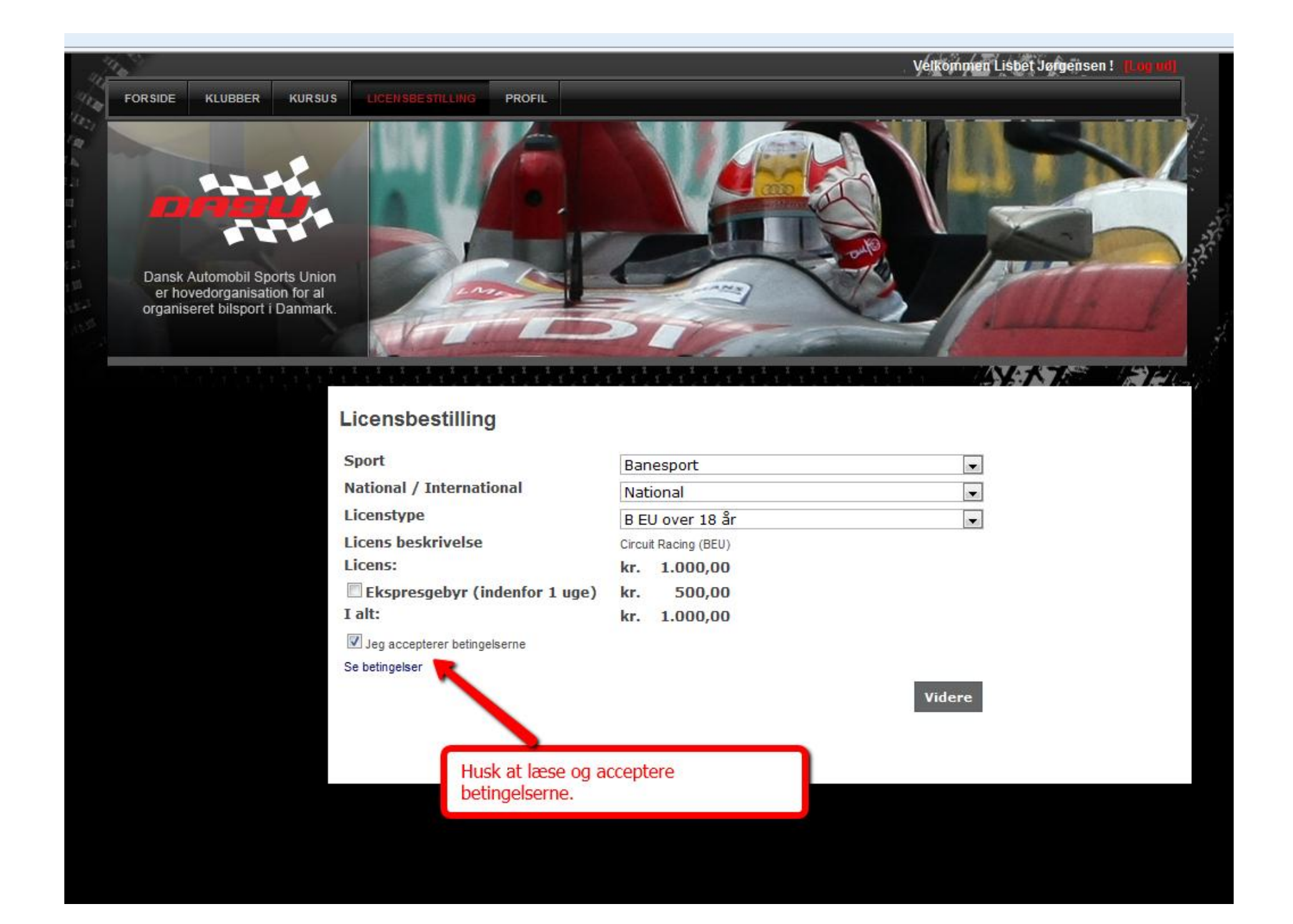

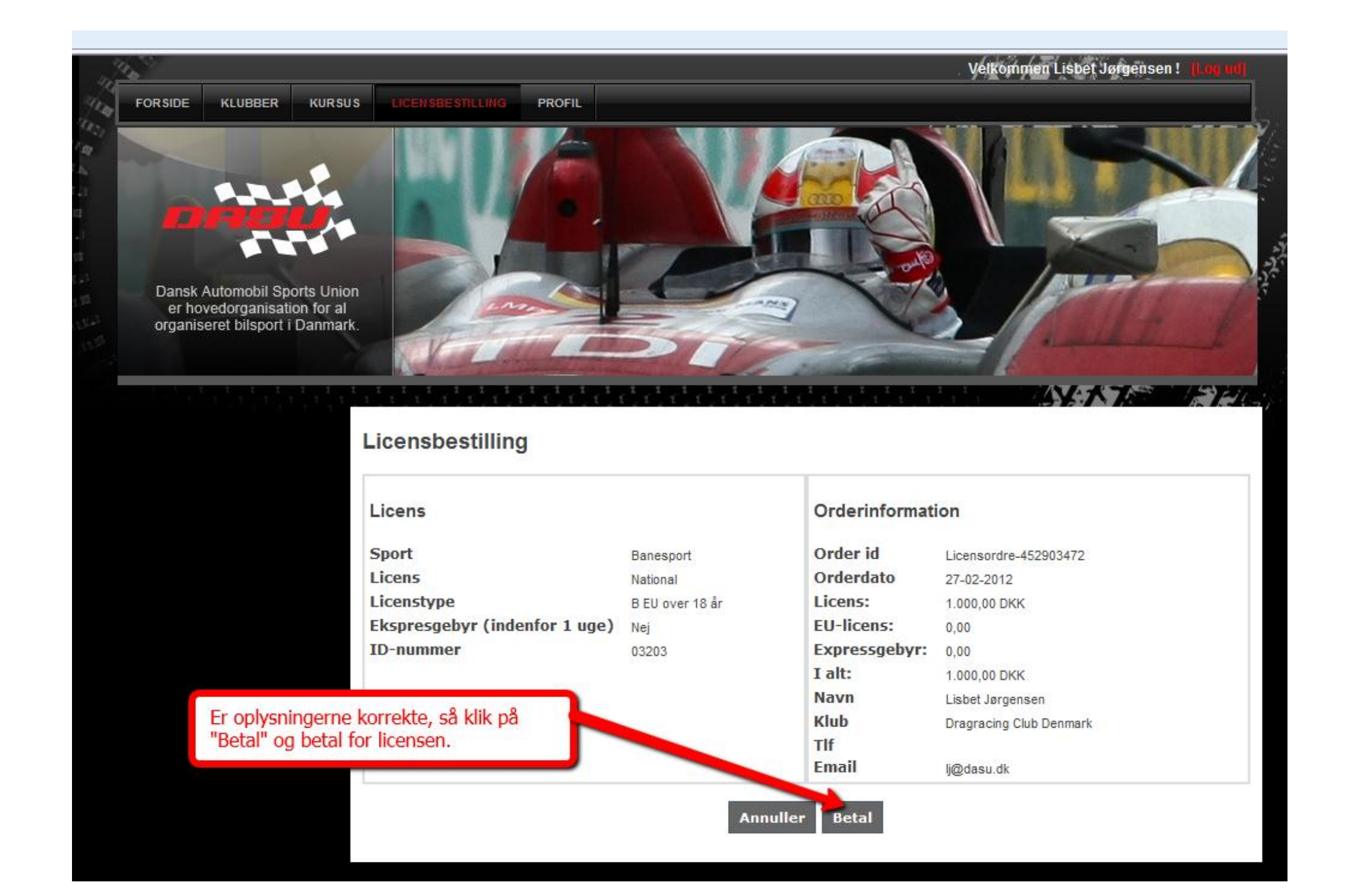

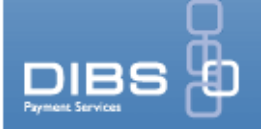

### **Dansk Automobil Sports Union**

- 1. Vælg betalingsform
- 2. Udfør betaling
- 3. Betaling godkendt

•Dankort / VISA-Dankort

MasterCard

•VISA

•VISA Electron

•JCB

eDankort

Gennemfør betalingen.

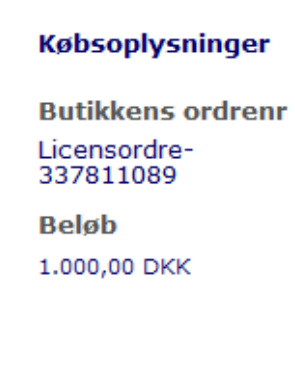

Afbryd

-----

Machellan

VISA

VISA

×

e=16

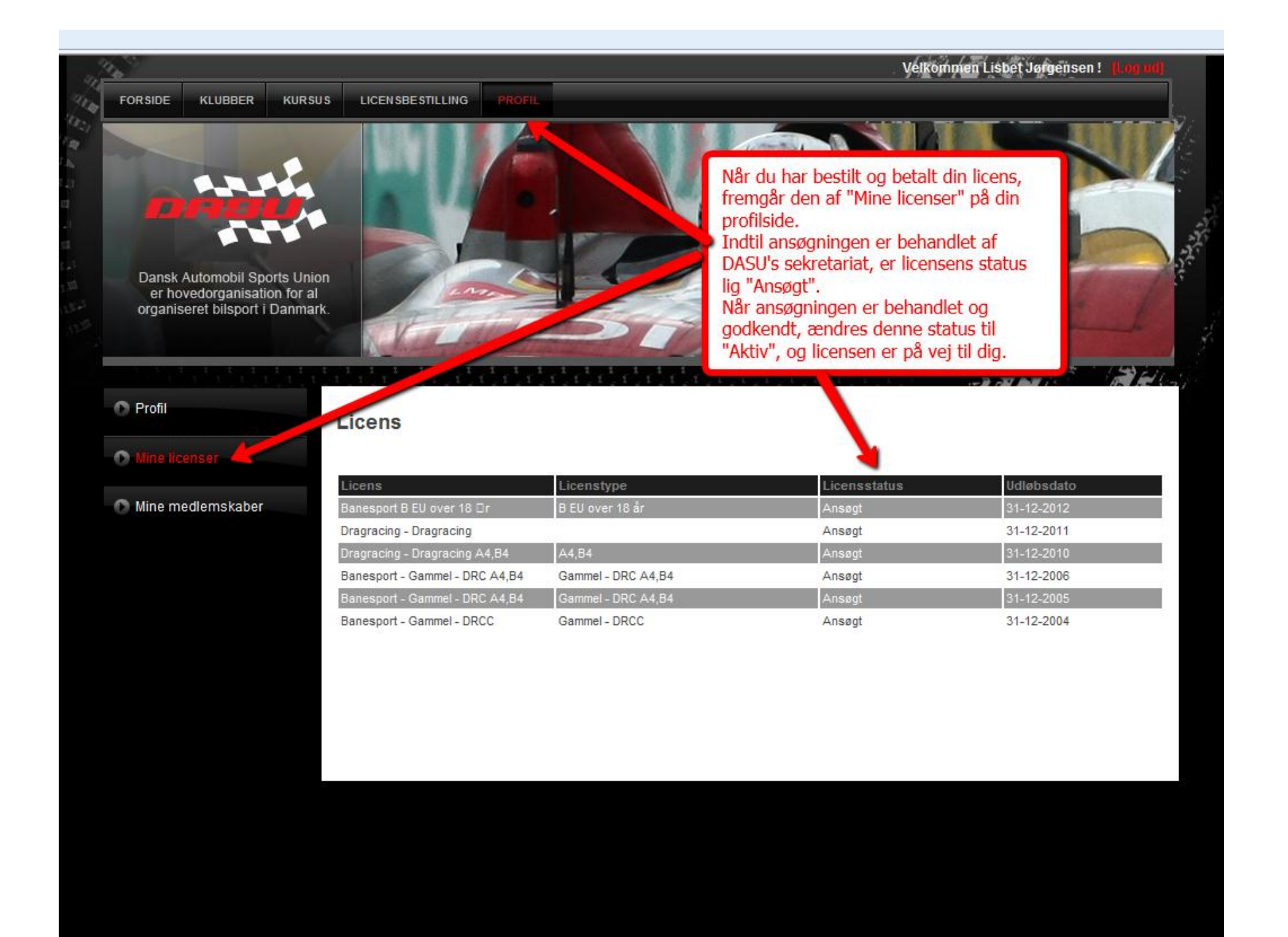

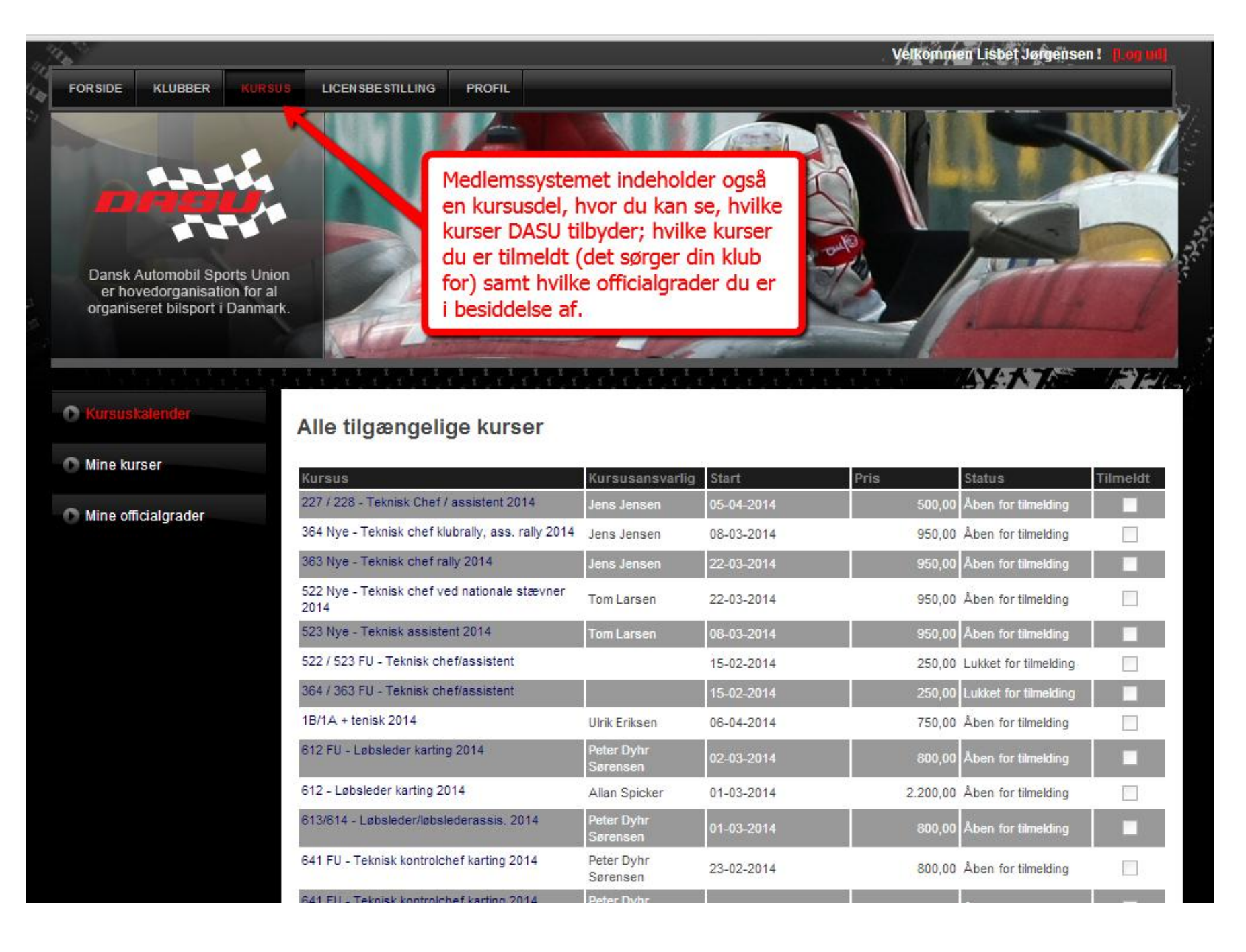